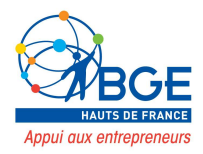

# <u>Tutoriel</u> Créer une application mobile

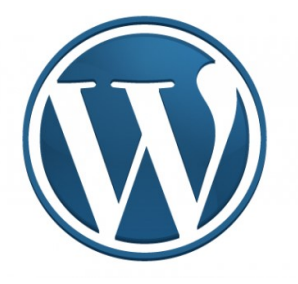

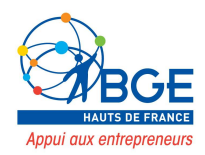

À la question « quel équipement utilisez-vous le plus souvent pour vous connecter à Internet », 42% des Français de 12 ans et plus répondent « un smartphone ». 38% des répondants privilégient un ordinateur, 7% une tablette.

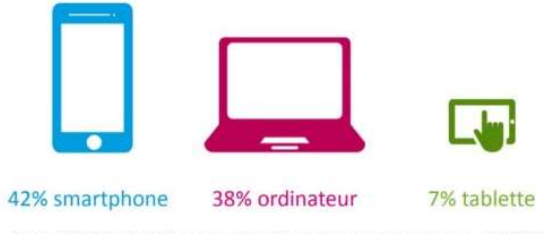

Source : CREDOC, Enquête sur les « Conditions de vie et les Aspirations », juin 2017.

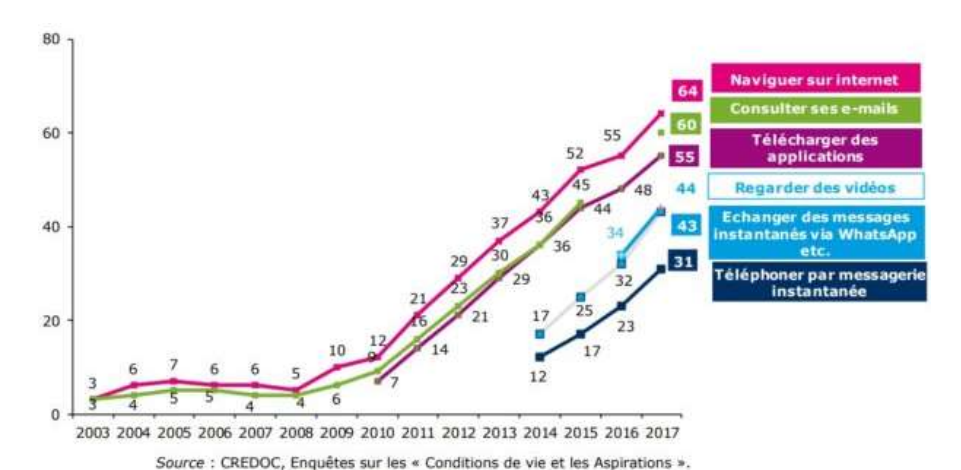

#### 64% des français vont sur Internet avec un smartphone (+9 points).

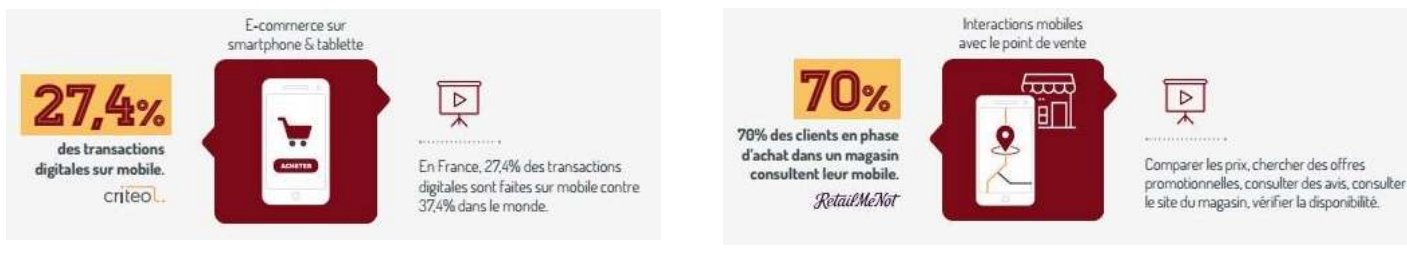

#### Source : observatoire du commerce mobile

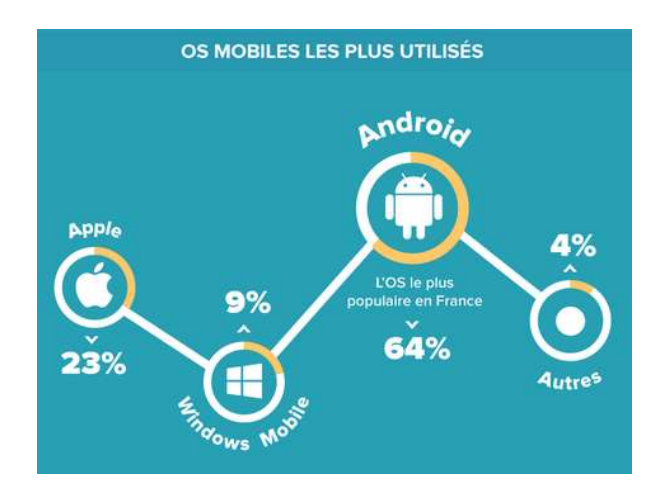

Les applications Android sont les plus utilisées

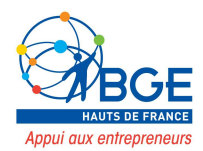

#### Les avantages d'une application mobile

Il faut noter qu'une application mobile est souvent plus difficile à développer qu'une simple version mobile d'un site web. Néanmoins, cette difficulté est justifiée par les nombreux intérêts d'une App mobile :

• Vous créez un lien avec votre audience :

Télécharger une application web est déjà un premier engagement. Ainsi, vous êtes certains que tous ceux qui auront téléchargé votre application sont **sensibles à votre messag**e et à vos produits et services.

• Vous simplifiez l'accès à vos contenus :

Pour accéder à votre application, un client n'aura qu'à **cliquer sur un logo**. Au contraire, accéder à un site internet ou mobile nécessite de faire une recherche Google ou encore de connaître par cœur une URL. En facilitant l'accès à vos contenus, vous êtes certain que vos clients les consulteront plus souvent.

• Vous envoyez des notifications :

Contrairement à un site web, une application mobile permet d'**envoyer directement des notifications "push"** à votre audience. Vous avez une nouvelle importante à communiquer ? Vous souhaitez lancer une campagne promotionnelle ? Vous souhaitez parler d'un événement d'entreprise ? Votre application vous permettra d'envoyer une notification à tous ceux qui l'auront installée, et donc d'être certain que votre message soit vu.

• Vous disposez d'un outil sur-mesure :

Un site web ou une version mobile sont naturellement limitées. Au contraire, une application web sera **conçue sur-mesure** en fonction de vos besoins et de ceux de vos clients. Vous pouvez ainsi créer l'outil parfait, qui vous aidera à diffuser des informations, à doper vos ventes en ligne ou encore à renforcer votre relation avec le client.

• Vous pouvez utiliser toutes les possibilités d'un smartphone :

Disposer d'une application mobile, c'est aussi l'occasion d'exploiter des outils inédits, comme la géolocalisation. Un utilisateur s'approche de votre boutique ? Pourquoi ne pas l'inciter à y faire un achat grâce à une offre promotionnelle ciblée ? Vous pouvez également intégrer l'utilisation du micro ou de l'appareil photo dans votre application. Les possibilités sont infinies pour faire d'une application un outil marketing inédit, et la seule limite est celle de votre imagination.

• Vous pouvez communiquer sur le lancement d'une application :

Lancer une application mobile peut être l'occasion d'une véritable **campagne de communication**, qui vous permettra de faire connaître à la fois votre application et votre entreprise. Au contraire, le lancement d'une version mobile d'un site internet n'impressionnera plus personne.

• Vous dégagez une image plus sérieuse :

Aujourd'hui, la plupart des entreprises proposent une version mobile de leur site. A contrario, rares sont les entreprises à faire développer une application mobile. C'est donc à la fois

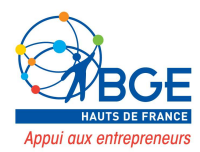

l'occasion de vous **distinguer de la concurrence**, et de **montrer une image sérieuse et professionnelle** à votre audience.

• Vous dopez votre image de marque :

Si un de vos clients a installé votre application mobile, il verra votre logo à chaque consultation de son téléphone. Y-a-t-il plus efficace pour renforcer votre image de marque et vous garantir qu'on ne vous oubliera pas ?

#### Présentation de WPAPP.NINJA : Application Mobile Native

- 1. Les fonctionnalités
- Statistiques

| Installations   |       | 1     | M Graphique                                                                                                   | Actions            |     |        |
|-----------------|-------|-------|----------------------------------------------------------------------------------------------------|--------------------|-----|--------|
|                 |       |       | Activité de l'app                                                                                             | Action             | x   | %      |
| 25 980          |       |       | 80                                                                                                    | lecture            | 134 | 72.04% |
|                 |       |       | 60                                                                                                    | Catégorie          | 32  | 17.2%  |
| <b>É</b> 15 450 | • 1   | 0 530 | 40                                                                                                    | notification       | 5   | 2.69%  |
| Continents      |       |       | 20                                                                                                    | S articles récents | 2   | 1.08%  |
| continent x     | %     |       |                                                                                                    | T                  | 1   | 0 54%  |
| u 1             | 10 10 | 00%   | 0                                                                                                    | installation       | · · | 0.04%  |
| Utilisateurs    |       |       | Notification     Commentaire     Catégorie     Articles récents     Formulaire     Recherche     Installation | Platefor           | mes |        |
| Itilicatour y   | %     |       |                                                                                                    | Plateforme         | x   | %      |

**12 statistiques en temps réel** : Installations, contenu, origine géographique, ... vous saurez tout sur l'audience de votre application

• Notifications push

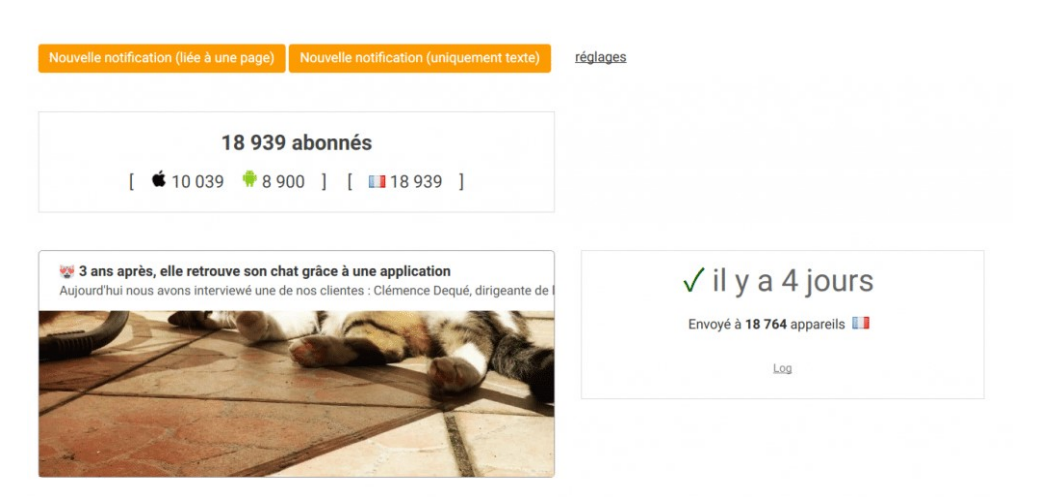

**Notifications push illimitées sur tous les appareils** : partagez vos nouveaux contenus et vos actualités avec vos utilisateurs d'un simple clic, en envoyant une notification depuis votre back office.

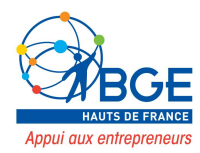

• Gestionnaire de publicités

| 5 publicités 453 112 affichages 17 873 clics |                                                                    |
|----------------------------------------------|--------------------------------------------------------------------|
|                                              |                                                                    |
|                                              | LIVE                                                               |
| Π.                                           |                                                                    |
| Black Friday Deal                            | Format : top                                                       |
| Save 33% on our new Business Card product    | Date de début : 19-11-2016 00:10<br>Date de fin : 19-12-2016 00:10 |

**Gestionnaire de publicités interne :** ajoutez, modifiez et programmez la diffusion d'annonces publicitaires en interne, depuis votre back office sans dépendre d'une société tierce.

• Panorama des fonctionnalités

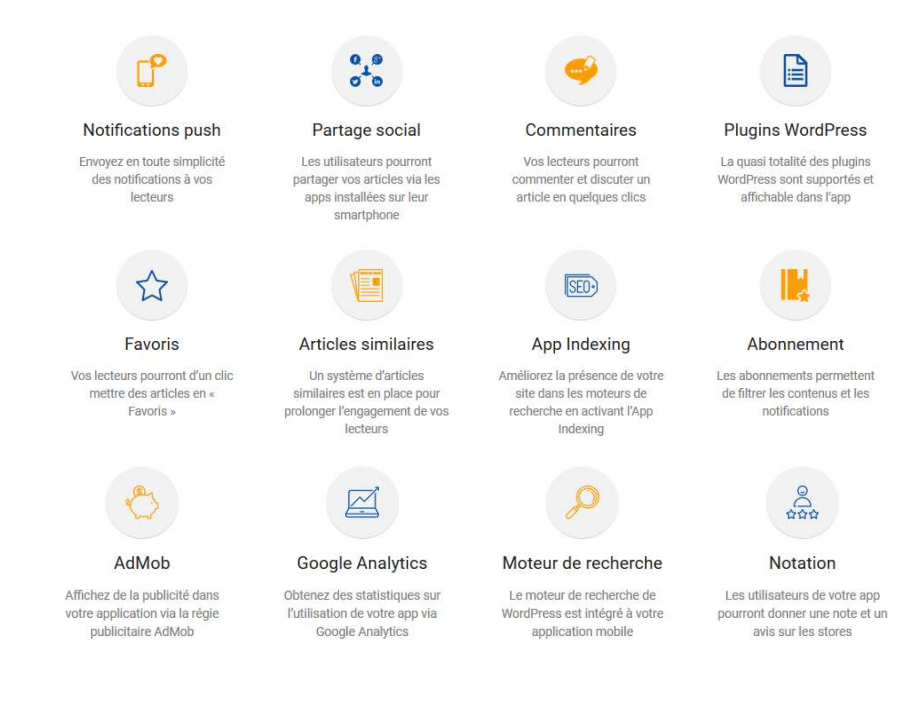

#### 2. Coûts liés à l'application

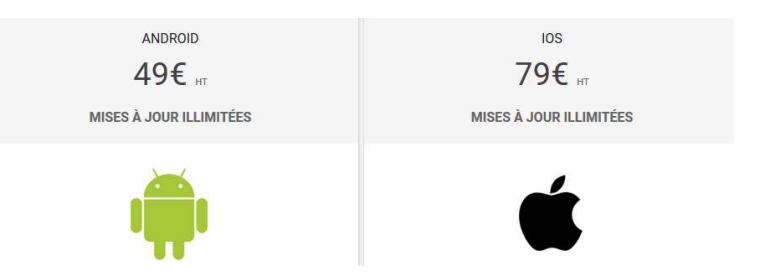

Il s'agit des coûts d'acquisition de l'application. Ils ne comprennent pas les coûts liés à l'hebergement de l'application sur les plateformes los et Androïd.

Coût hébergement IOS = 99 \$ par an Coût hébergement Androïd = 25 \$ par an

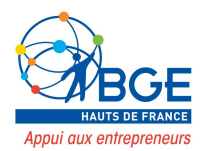

# Configurer Wpappninja

#### Etape 1 : installer Wpappninja

Dans « extensions » 🍽 « ajouter » puis taper Wpappninja puis cliquer sur « activer ».

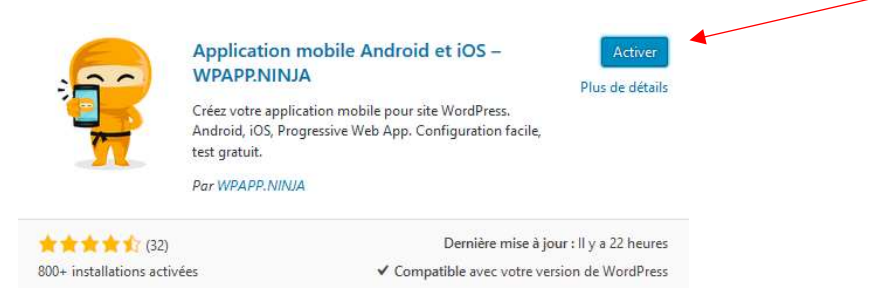

Une fois activé, vous verrez apparaître dans le menu du back-office sur la gauche un menu d'application wp.appninja

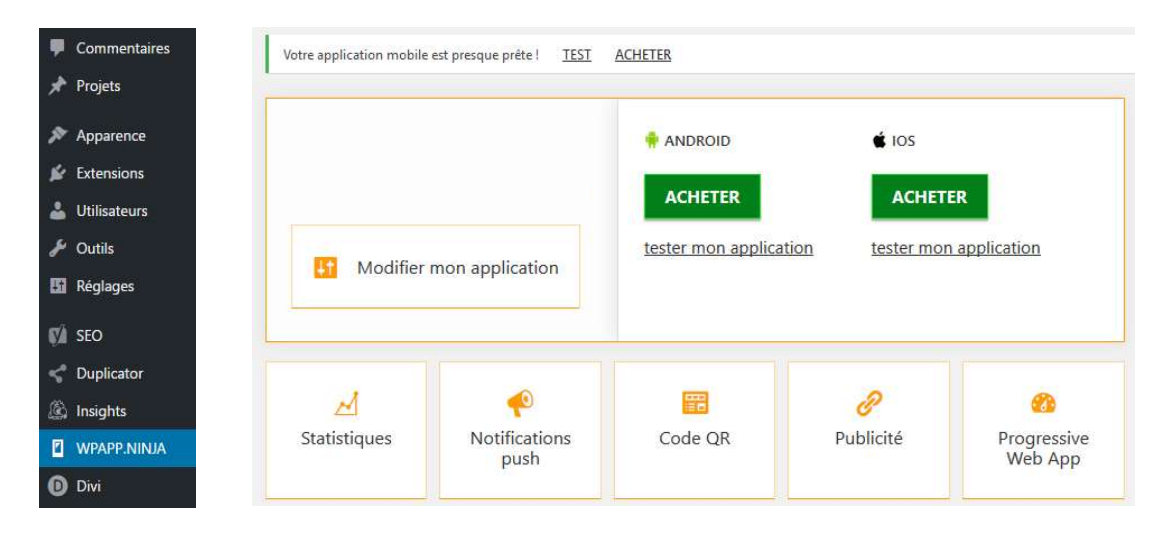

#### Etape 2 : préparer les pages de l'application

L'objectif de l'application mobile est de favoriser l'accès au contenu proposé par l'entreprise, il faut donc envisager de recréer de nouvelles pages plus « light » au niveau du contenu et en terme de navigation.

Exemple içi avec l'application de mecamax. Le site internet propose une navigation calibrée pour les écrans d'ordinateur et les mobiles en mode responsive design. Néanmoins une nouvelle page d'accueil a été créée spécifiquement pour l'application.

Pour la mise en page, dans DIVI on travaillera la mise en page mobile dans le Builder.

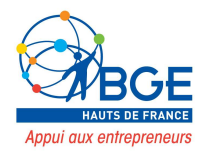

#### Accueil site internet

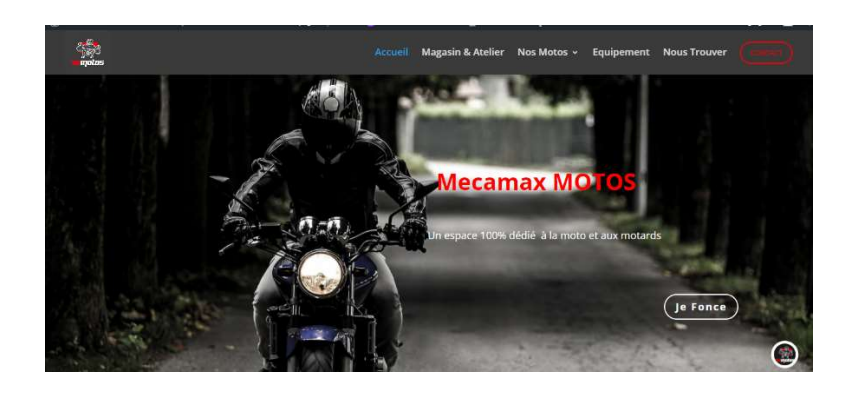

#### Accueil application mobile

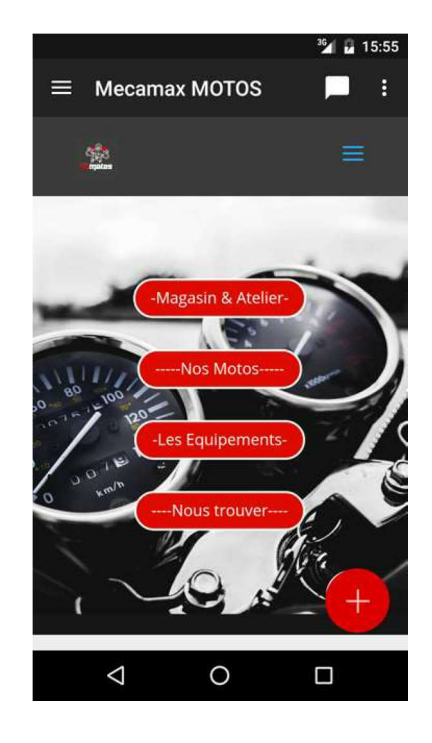

#### Etape 3 : configurer l'application mobile

| Cliquez sur l'onglet                                     | Modifier mon application                     |
|----------------------------------------------------------|----------------------------------------------|
| Nom et logo Page d'accueil et r                          | nenu Thème Design Couleurs Traduire Réglages |
| Nom *                                                    | 0/30                                         |
| Logo *<br>Taille optimale : 512x512 pixels               | Choisissez un logo                           |
|                                                          | Android iOS                                  |
| Couleur d'arrière plan du logo *                         | Sélectionner une couleur                     |
| lmage de lancement *<br>Taille optimale : 600x900 pixels | Choisir une image                            |
|                                                          |                                              |

On choisit ici le nom de l'application (attention, être vigilant sur le choix du nom car une fois l'application générée en dernière étape, si vous voulez changer de nom, il faudra repayer le coût d'achat de l'application).

Utilisez un logo png de 512x512 pixels.

Ne pas utiliser un logo étiré ou une petite image, le rendu sera de mauvaise qualité.

| HAUTS DE FRANCE<br>Appui aux entrepreneurs                                                                                                    |                                                                                                    |
|----------------------------------------------------------------------------------------------------|----------------------------------------------------------------------------------------------------|
| Nom et logo Page d'accueil et menu Thème Design Couleurs Traduir                                                                                                    | re Réglages                                                                                                    |
| Accuei  CHANGER DE PAGE D ACCUEIL  Mon trip, les voyages https://www.montriplesvoyages.ff/ Modifier                                                                                                    | Cet onglet permet de définir la page d'accueil et de construire le menu de l'application.                                                                                                    |
|                                                                                                    | Un menu vous est proposé. Il reprend de base<br>toutes les pages que vous avez créées.                                                                                                    |
| Historique des notifications                                                                                                    | Si vous souhaitez juste enlever quelques pages,<br>cliquez sur « modifier » de la page concernée puis<br>sur « supprimer ».<br>Pour repartir de zéro, cliquez sur « Réinitialiser ».<br>Vous souhaiter créer directement le menu de<br>l'application : cliquer sur « ajouter un élément au<br>menu ». |
| + AJOUTER UN ELEMENT AU MENU Réinitialiser                                                                                                    |                                                                                                    |
| Insérer/modifier un lien × Soitissez TURL de destination Adresse web https://www.montriplesvoyages.fr/as Ou alors, faites un lien vers l'un des contenus de votre site Recherche Toxyo & Kamakura HAGE Japon PAGE Chine PAGE | Une fenêtre s'ouvre. Allez chercher la page que<br>vous souhaitez mettre dans le menu puis cliquer<br>sur « Ajouter un lien ». Elle apparaitra dans le<br>menu.                                                                                                    |
| Asie du nord-est page<br>Asie page<br>Europe de l'ouest page<br>Europe de l'est page<br>Europe du sud page v                                                                                                    | et choisissez dans vos pages. Vous pouvez aussi<br>organiser vos pages en cliquant sur les flêches haut<br>et bas.                                                                                                    |
| × Importor                                                                                                    |                                                                                                    |
| Accueil                                                                                                    | Si vous avez déjà construit un menu spécifique<br>dans WordPress et que vous souhaitez l'importer<br>directement pour votre application, choisissez le<br>menu créé dans WordPress puis sur « envoyer ».                                                                                              |
| Envoyer                                                                                                    |                                                                                                    |

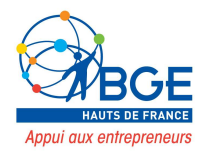

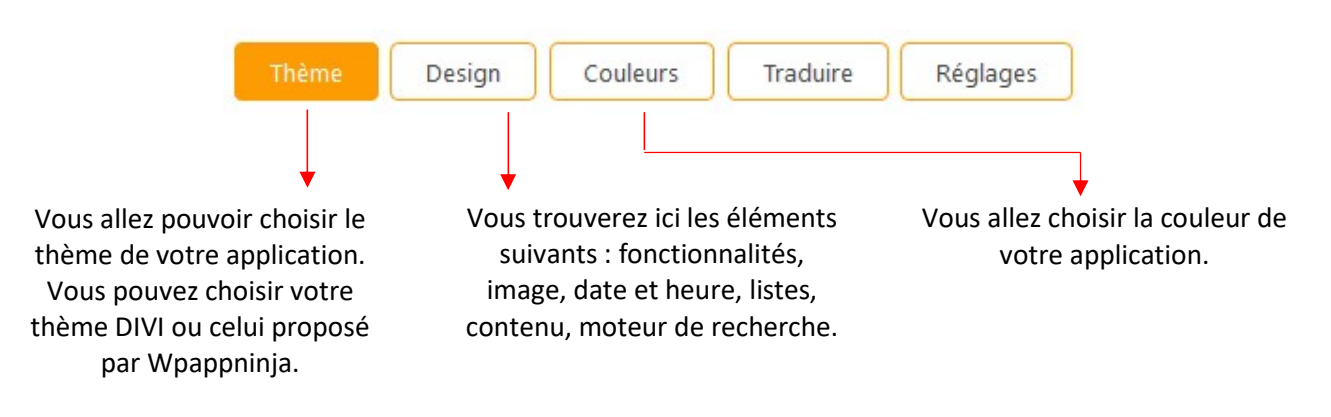

Une fois vos régalges effectuées, il vous reste à tester votre application avant sa mise en ligne.

- Sur IOS

obtenir le résultat voulu

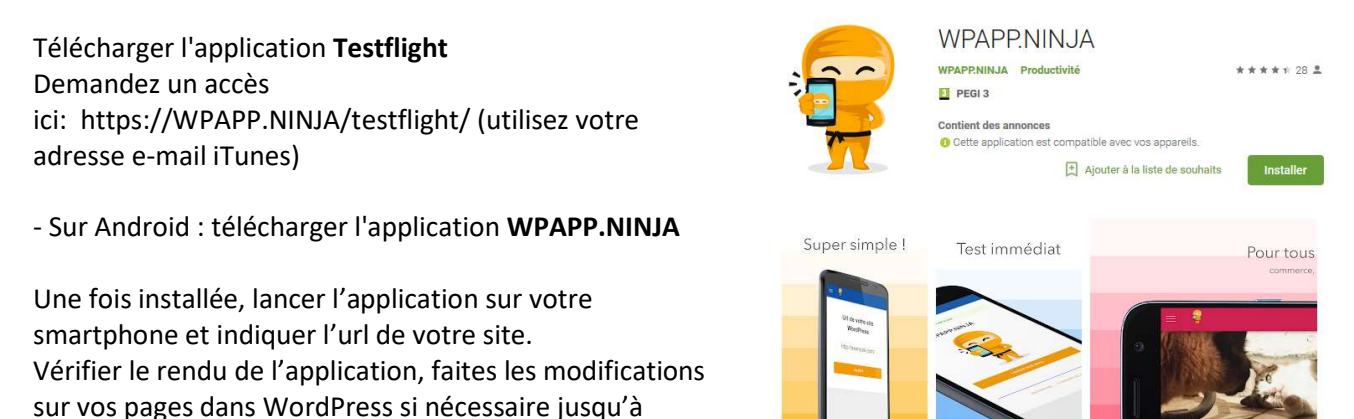

### Acheter Wpappninja

Dans WordPress, cliquez sur acheter et suivre la procédure d'achat.

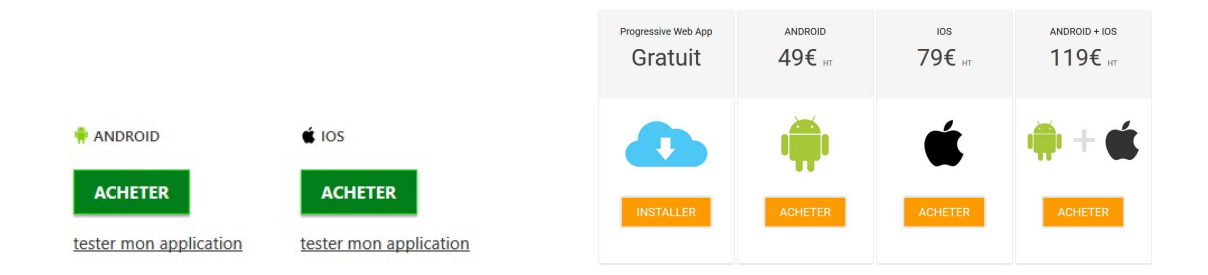

Une fois la procédure effectuée, vous recevrez un mail contenant un fichier de votre apllication (fichier avec extension apk) et les fichiers images pour la plateforme.

Compter entre 15 et 30 minutes pour obtenir les fichiers le temps que l'application soit créee par le site.

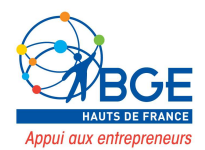

# Mettre en ligne l'application

Suivre les instructions proposées par les plateformes.

#### Sur Android

https://support.google.com/googleplay/android-developer/answer/113469?hl=fr

Il vous faudra :

- Créer un compte sur Google play (frais d'inscription 25 \$).
- Créer une fiche sur play store.
- Compléter le questionnaire sur la classification du contenu.

#### Sur IOS

https://developer.apple.com/app-store/submissions/

Il vous faudra :

- Créer un compte sur apple
- Acheter une licence (99 \$).
- Soumettre l'application

## **Utiliser l'application**

1. QR code

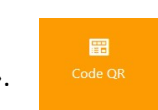

Cliquez sur le bouton « code QR ».

Vous pouvez ici générer le QR Code renvoyant vers l'appli pour les campagnes de communication.

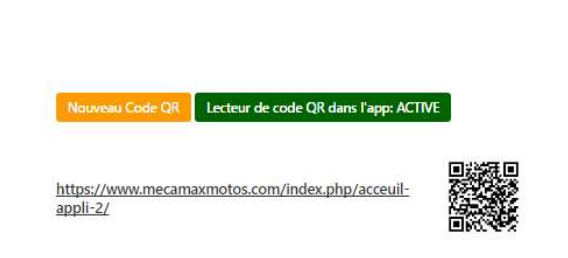

2. Notification PUSH

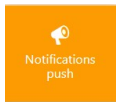

L'envoi de notification push est illimité. Idéal pour les campagnes Webmarketing, les utilisateurs recevront des notifications que vous pouvez programmer.

Cliquer sur « nouvelle notification ». Ajouter image et texte et régler l'heure d'envoi souhaitée. Sur playstore, les personnes téléchargant l'appli accepte au moment de l'installation automatiquement de recevoir des notifications push via l'application. Visibilité accrue

|                   |         | Fermer |
|-------------------|---------|--------|
| Titre             | Titre   |        |
| Contenu           | Contenu |        |
| Choisir une image | ·       |        |
| ljouter un lien   |         |        |
| angue             |         |        |
| 🛛 💵 Français      |         |        |
| Jate d'envoi      |         |        |
| 27-06-2017 13:40  |         |        |

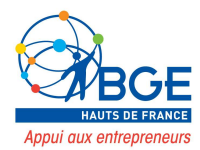

#### 3. Statistiques

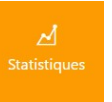

Sur cet onglet, on retrouve les performances de l'application : statistiques notifications push, statistiques installations ...

| 30 jours - 10 résultats - Android + iOS | Modifier |
|-----------------------------------------|----------|
| 30 jours - 10 résultats - Android + iOS | Modifier |

| • Installations                      |                        | 📈 Graphique   |                          |     | 🎽 Actions      |              |        |        |
|--------------------------------------|------------------------|---------------|--------------------------|-----|----------------|--------------|--------|--------|
|                                      |                        |               |                          |     |                | Action       | x      | 96     |
| 69                                   |                        | 📓 Contenu     |                          |     | E lecture      | 232          | 63.22% |        |
|                                      |                        | Contenu       | Action                   | %   | I installation | 60           | 10.0%  |        |
|                                      |                        |               | Ball North               | 201 | 05.549         | TISLENALOT   | 09     | 10.076 |
| <b>ć</b> 0                           | <b>¢</b> 0 <b>†</b> 69 |               | Acceuil appli 2          | ٠   | 80.04%         | notification | 66     | 17.98% |
|                                      |                        |               | Equipements application  | 19  | 8.19%          | Plateform    | es     |        |
| Notifications push                   |                        |               | Nous Trouver application | 7   | 3.02%          | Plateforme   | x      | 96     |
| Notification                         | Envoi                  | Ouvertur<br>e |                          | ,   |                | andraid      | 0.2    | 1009/  |
| 🕐 Déco Casques Chez Mecamax<br>MOTOS | 65                     | 0%            | Nos Motos Application    | 5   | 2.16%          | T anuroid    | 92     | 10078  |
| P Mecamax souffle sa première        | 1                      | 0%            |                          |     |                |              |        |        |

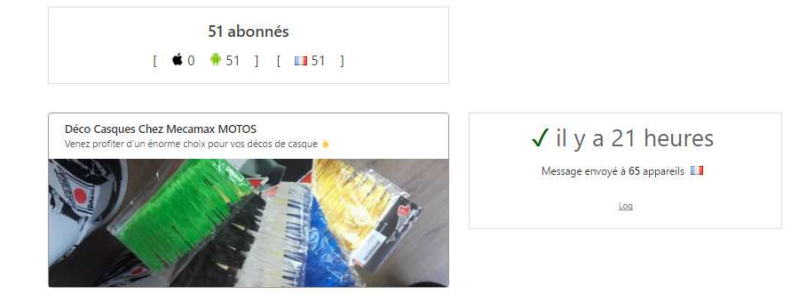

#### 4. Publicité

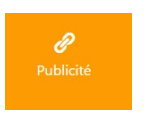

Sur cet onglet, on retrouve les performances de l'application : statistiques notifications push, statistiques installations ...

Vous avez accès à un gestionnaire de publicité personnel et vous pouvez ajouter des annonces personnalisées. Vous entrez un titre, un court texte descriptif, un lien et la date de début et de fin. Les annonces sont diffusées sur votre application mobile.

| Langue                                                         |  |
|----------------------------------------------------------------|--|
|                                                                |  |
|                                                                |  |
| Programmer                                                     |  |
| Programmer<br>Date de début                                    |  |
| Programmer<br>Date de début<br>05-04-2018 11:24                |  |
| Programmer<br>Date de début<br>05-04-2018 11:24<br>Date de fin |  |